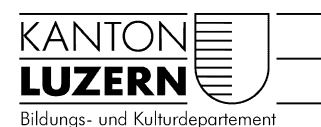

#### Berufsbildungszentrum Gesundheit und Soziale

01.06.2022 / MUB

## Kopieren/Drucken an einem Multifunktionsgerät

Die Student Identity Card dient als Lernenden Ausweis und auch als bargeldloses Zahlungsmittel für die öffentlichen Kopier- und Druckgeräte im Berufsbildungszentrum.

#### Inhalt

| 1 | Stu | dent Identity Card                                  | 1 |
|---|-----|-----------------------------------------------------|---|
|   | 1.1 | Aktuelles Guthaben abfragen                         | 1 |
|   | 1.2 | Guthaben aufladen                                   | 1 |
|   | 1.3 | Verlust der Karte                                   | 1 |
| 2 | Stu | dent Identity Card am Multifunktionsgerät (Drucker) | 2 |
|   | 2.1 | Student Identity Card registrieren und anmelden     | 2 |
|   | 2.2 | Kopieren ohne Student Identity Card                 | 3 |
|   | 2.3 | Kopier- und Druckkosten                             | 4 |
| 3 | Dru | icken mit BYOD                                      | 4 |
|   | 3.1 | Paper Cut Client installieren                       | 4 |
|   | 3.2 | Multifunktionsgerät verbinden mit BYOD Gerät        | 5 |
|   | 3.3 | Ausdrucken auf Multifunktionsgerät                  | 6 |
|   |     |                                                     |   |

## 1 Student Identity Card

Lernende = Student Identity Card

Lehrpersonen = Staff Identity Card

## 1.1 Aktuelles Guthaben abfragen

Die Guthaben Abfrage ist auf <u>https://print.sluz.ch</u> möglich. Die Registrierung ist zwingend: Benutzername: vorname\_name Passwort: Schulpasswort

## 1.2 Guthaben aufladen

Beim Eintritt in die Lehre am BBZW oder BBZG erhält jede/r Lernende des BBZW oder BBZG CHF 5.– Guthaben auf die Karte geladen. Ist dieser Betrag aufgebraucht, kann bei der Schuladministration das Guthaben mit CHF 5.– oder CHF 10.– wieder aufgeladen werden. Ein Guthaben am Ende der Lehre wird nicht zurückerstattet.

## 1.3 Verlust der Karte

Beachten Sie, dass bei Defekt oder bei Verlust eine Ersatzkarte bei der Schuladministration bestellt werden kann. Gebühr bei Defekt CHF 15.-; bei Verlust CHF 30.-.

## 2 Student Identity Card am Multifunktionsgerät (Drucker)

Bei der ersten Anmeldung ist eine Registrierung erforderlich. So funktioniert die Registrierung:

# 1. Die Student Identity Card vor den Karten-Lesebereich des Multifunktionsgerätes halten. 2. Es erscheint eine Meldung betr. der Unbekannte Karte. Möchten Sie die Karte Ihrem Zuweisung des Benutzerkontos, wel-Benutzerkonto zuweisen? che mit «Ja» bestätigt werden muss. Ia Nein 3. Im Willkommen Fenster **Benutzernamen und Passwort** anwählen. Willk 4. Wie folgt eingeben: 1. Vorname\_Nachname z.B. Thomas\_Meier $(\rightarrow$ Achtung: ohne @sluz) 2. Passwort von SLUZ Account 3. Anmelden anwählen Wichtige Hinweise: Das Underline-Zeichen «\_» erscheint bei gedrückter Shift-Taste. Bitte beachten: Bei längeren Namen bitte nur die ersten 19 Zeichen verwenden!

## 2.1 Student Identity Card registrieren und anmelden

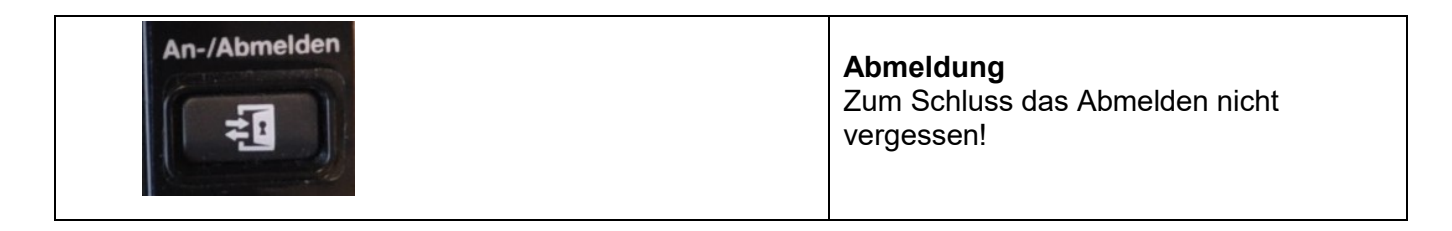

Klappt es auch nach mehreren Versuchen nicht: Melden Sie sich bei der Schuladministration.

Nach dieser einmaligen Registrierung erkennen die Multifunktionsdrucker im Schulhaus den Benutzer künftig automatisch und es kann jeweils nur noch die Student Identity Card hingehalten werden.

## Hat man keine Student Identity Card oder man hat sie nicht dabei, kann man die Anmeldung manuell am Drucker vornehmen. Willkommen n Sie Ihre Karte ein oder wählen Sie eine der folge Wie folgt eingeben: 1. Vorname\_Nachname z.B. Thomas Meier $(\rightarrow$ Achtung: ohne @sluz) Bitte Karte einlesen oder Benutzernamen und Pa Bitte beachten: me\_nachname Bei langem Namen nur die ersten 19 Zeichen verwenden! 2. Passwort von **SLUZ Account** 3. Anmelden anwählen Wichtiger Hinweis: Das Underline-Zeichen « » erscheint bei gedrückter Shift-Taste.

## 2.2 Kopieren ohne Student Identity Card

## 2.3 Kopier- und Druckkosten

Für Kopien und Drucke werden auf der Karte automatisch folgende Kosten belastet:

|          | A4 einseitig | A4 doppelseitig | A3 einseitig | A3 doppelseitig |
|----------|--------------|-----------------|--------------|-----------------|
| schwarz- | CHF 0.05     | CHF 0.10        | CHF 0.10     | CHF 0.20        |
| weiss    |              |                 |              |                 |
| farbig   | CHF 0.10     | CHF 0.20        | CHF 0.20     | CHF 0.40        |

## 3 Drucken mit BYOD

Um mit dem eigenen Gerät einen Druckauftrag an ein Multifunktionsgerät zu senden, sind zwei Voraussetzungen zwingend:

→ verbunden mit dem WLAN «SLUZ-BYOD»

(Anmeldung WLAN mit übrigen privaten Geräten)

- ➔ das Betriebssystem des Gerätes
  - Windows10 oder höher sein.
  - MacOS ab Version 11 (Big Sur) oder höher
- → PaperCut Client muss installiert werden (<u>siehe Schritt 3.1</u>)

Wichtig: Drucken ab Smartphone oder Tablet auf ein Multifunktionsgerät ist nicht möglich.

## 3.1 Paper Cut Client installieren

| July byod.sluz.ch                                                                                                    | 1. Folgenden Link im Browser aufrufen:<br><u>byod.sluz.ch</u>                                                                                                    |
|----------------------------------------------------------------------------------------------------|----------------------------------------------------------------------------------------------------|
| 1. PaperCut Client installieren       2         Damit Sie drucken können, muss der PaperCut Client auf Ihrem Computer installiert und gestartet sein.       2                                                                                                    | <ol> <li>Blauer «PaperCut Client» Button<br/>anwählen</li> <li><i>Für MacOS:</i><br/>Oben rechts auf Mac Symbole klicken.<br/>Anleitungen für Mac Installationen wird<br/>angezeigt.</li> </ol> |
| PaperCut Client unter Windows installieren       ×         Image: Status of the status of the status of | 3. Gemäss Anleitung Paper Cut Client<br>installieren                                                                                                    |

| Anmelden X<br>Anmelden print.sluz.ch<br>Sie müssen sich anmelden um zu drucken.    | 4 | <ul> <li>Nach der Installation bei PaperCut<br/>anmelden. Jetzt wird das Guthaben<br/>angezeigt</li> </ul> |
|------------------------------------------------------------------------------------|---|----------------------------------------------------------------------------------------------------|
| Benutzername: vorname_nachname Passwort: Merken: Bis ich mich abmelde OK Abbrechen |   |                                                                                                    |

## 3.2 Multifunktionsgerät verbinden mit BYOD Gerät

| BBZB<br>BBZG<br>BBZN<br><b>2. Drucker verbinden</b><br>Wählen Sie zuerst einen Stando                                                           | 1. | Folgenden Link im Browser aufrufen:<br><u>byod.sluz.ch</u><br>Bei 2. Drucker verbinden <b>«Schule»</b><br>anwählen<br><b>«BBZG»</b> anwählen. Es werden die<br>verfügbaren Drucker vom BBZG an-<br>gezeigt. |
|----------------------------------------------------------------------------------------------------|----|----------------------------------------------------------------------------------------------------|
| <b>2. Drucker verbinden</b><br>Wählen Sie zuerst einen Standort und anschliessend den Drucker aus, welche Sie insta                             | 3. | BBZG-FollowMe anklicken                                                                                                    |
| #     Name     Standort       1     3     BBZG-FollowMe                                                                                         |    |                                                                                                    |
| 1 BBZG-FollowMe UNC-Pfad \\ps-v163.sluz.ch\BBZG-FollowMe-BYOD                                                                                   | 4. | <ul> <li>UNC-Pfad kopieren</li> <li>→ rechte Maustaste -&gt; kopieren<br/>oder</li> <li>Taste Ctrl + C (Windows)</li> <li>CMD + C (Mac)</li> </ul>                                                          |
| 2. Drucker verbinden<br>Wählen Sie zuerst einen Standort und anschliessend den Drucker aus, welche Sie installieren möchten.<br>Schule • Suchen | 5. | Bei 2. Drucker verbinden<br><b>«Installationsanleitung»</b><br>anwählen                                                                                                    |

| Druckerinstallation unter Windows<br>1. Öffnen Sie den Windows Explorer.<br>2. Tragen Sie in die Adresszeile den <b>UNC-Pfad</b> von der Webseite ein und bestätigen Sie mit Enter.                                                                                                    | × 1. Gemäss Anleitung Drucker<br>installieren |
|----------------------------------------------------------------------------------------------------|-----------------------------------------------|
| 2 B225-Folioutht (ge-dottale:04B25-Folioutht (ge-dottale:04B25-Folioutht (ge-dottale:0 |                                               |

## 3.3 Ausdrucken auf Multifunktionsgerät

| Anmelden   Pint.sluz.ch Sie müssen sich anmelden um zu drucke Benutzername Passwort Bis ich mich abmelde OK Abbrechen OK Abbrechen Ihr Eilung ACHTUNG Ihr Dokument wurde in einer Freigabewarteschlange aufgehalten. pc-client.exe | 1.<br>2.<br>3.<br>4. | <ul> <li>Beim Dokument drucken «BBZG-<br/>FollowMe» Drucker auswählen</li> <li>Sobald der Druckauftrag gesendet<br/>wurde, erscheint das Anmelde-<br/>fenster von PaperCut.</li> <li>Die SLUZ-Logindaten eingeben<br/>und unter Merken die Option «Bis<br/>ich mich abmelde» anwählen.</li> <li>Wird ein Druckauftrag auf den Dru-<br/>cker gesendet, dann erscheint die<br/>Meldung, dass das Dokument in<br/>der Freigabewarteschlange ist.</li> </ul> |
|----------------------------------------------------------------------------------------------------|----------------------|----------------------------------------------------------------------------------------------------|
| Willkommen.<br>Bitte lesen Sie Ihre Karte ein oder wählen Sie eine der Kolgenden Anmeldemethoden.                                                                                                    | 5.                   | Mit Student Identity Card (Legic-<br>Card) beim Drucker anmelden.<br>Druckauftrag freigeben und aus-<br>drucken.                                                                                                    |

Fragen? Wenden Sie sich an die Schuladministration im Sekretariat oder an den ICT-Support vor Ort.